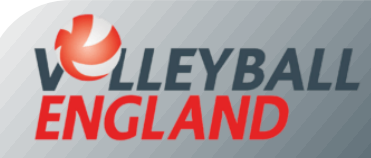

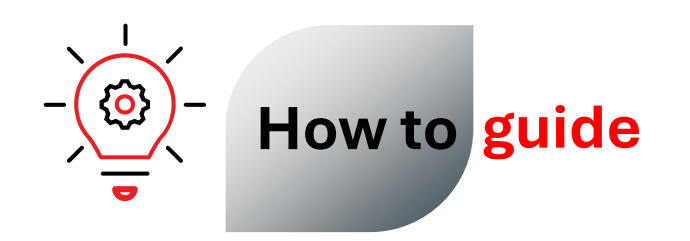

## Purchase Additional Membership with an Existing Club

## Purchasing Additional Membership with an Existing Club

- Head to the member login portal by clicking here.
- Enter your username (this is your email address associated with the account).
- Enter your password.
- Click 'Login'.
- If you do not remember your username or password, refer to the guide here for the next steps.

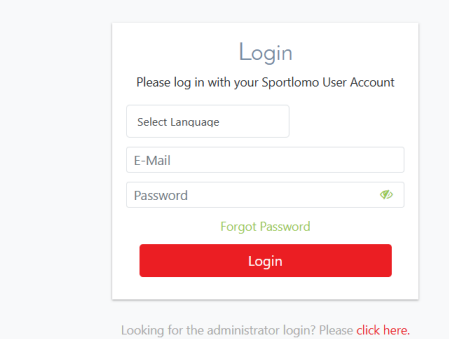

- On your account homepage, choose the right club at the top centre of the page.
- To purchase an additional membership category with your chosen club, navigate to your existing membership and click 'Upgrade/Add Category'.

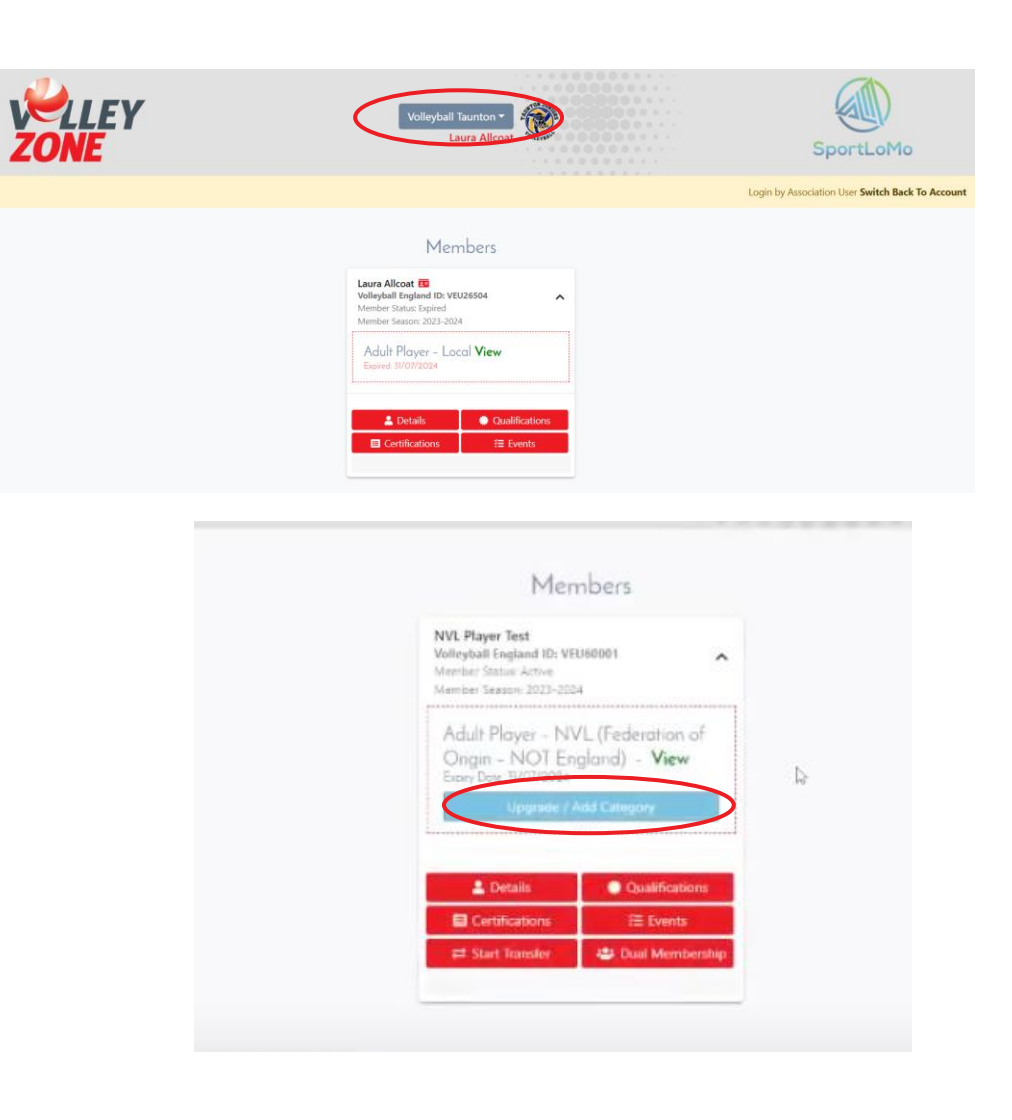

## Upgrade Membership

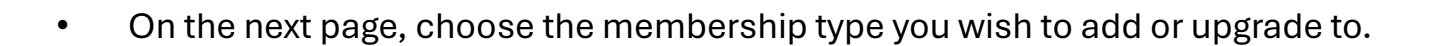

- Click 'Continue'.
- On the next page, fill in your details, upload your photo (this will appear on your member id) and accept the Terms and Conditions.
- Click 'Register'.
- Follow the on-screen instructions to complete your payment.

| Select the package | you wish to upgrade to                       |            |                      |                           |                        |        |  |
|--------------------|----------------------------------------------|------------|----------------------|---------------------------|------------------------|--------|--|
|                    | Email                                        |            |                      |                           |                        |        |  |
|                    | eoin.carney+VOLLEYBALLENGLAND2@sportiomo.com |            |                      |                           |                        |        |  |
|                    | Select and Confirm                           |            |                      | CLIFFE                    | and CPD                |        |  |
|                    | Select and Commit                            |            |                      | curre                     | Cherry, OBP            |        |  |
|                    |                                              | Drine      | Unamedia Diseaset    | Additional Free Taxas     | Tatal                  |        |  |
| 6                  | Careful Careful you wish to upgra            | All Cardo  | (0.50                | Automat Peesy taxes       | 750                    |        |  |
|                    | Coach                                        | 40.00      | 40.50                | 0.00                      | 7.50                   |        |  |
|                    |                                              |            | Total Cost (Ex Fees) | 7.50                      |                        |        |  |
|                    |                                              |            |                      |                           |                        |        |  |
|                    |                                              |            |                      |                           |                        |        |  |
|                    |                                              |            |                      |                           |                        |        |  |
|                    |                                              |            |                      |                           |                        |        |  |
|                    |                                              |            |                      |                           |                        |        |  |
|                    |                                              |            |                      |                           |                        |        |  |
|                    |                                              | Member Ke  | gistration           |                           |                        |        |  |
| Enter your details |                                              |            |                      |                           |                        | ← Back |  |
| Enter your defails |                                              |            |                      |                           |                        |        |  |
|                    |                                              |            |                      |                           |                        |        |  |
| Salastad           |                                              |            |                      |                           |                        |        |  |
| Selected           | Club Volunteer                               |            |                      |                           |                        |        |  |
| Membership         |                                              |            |                      |                           |                        |        |  |
|                    | D ID I                                       |            |                      |                           |                        |        |  |
| CLUB VOLUNTEER     | Personal Data                                |            |                      |                           |                        |        |  |
|                    | t-mail                                       |            | First Nar            | ne                        |                        |        |  |
|                    | Surname                                      |            | Date of I            | Sirth                     |                        |        |  |
|                    |                                              | dd/mm/yyyy |                      |                           |                        |        |  |
|                    | Gender                                       |            | Sex at Bir           | th                        |                        |        |  |
|                    | Please Select                                |            | ▼ Please S           | Select                    |                        | •      |  |
|                    | Ethnic Origin                                |            | Religion             |                           |                        |        |  |
|                    | Please Select                                |            | Please S             | ielect                    |                        | -      |  |
|                    | Nationality                                  |            | Which of             | the following best descri | bes your sexual orient | ation? |  |
|                    | Please Select                                |            | Please 9             | elect.                    | and your conduction    | •      |  |
|                    | Address Use A                                |            |                      | D                         |                        |        |  |